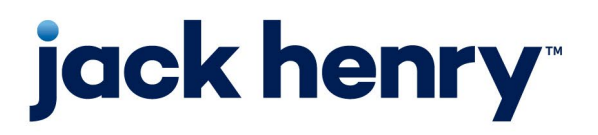

**FactorSoft**<sup>™</sup>

• Release v4.7

# Web Portal Implementation Quick Reference

Quick Guide for Implementation and Support

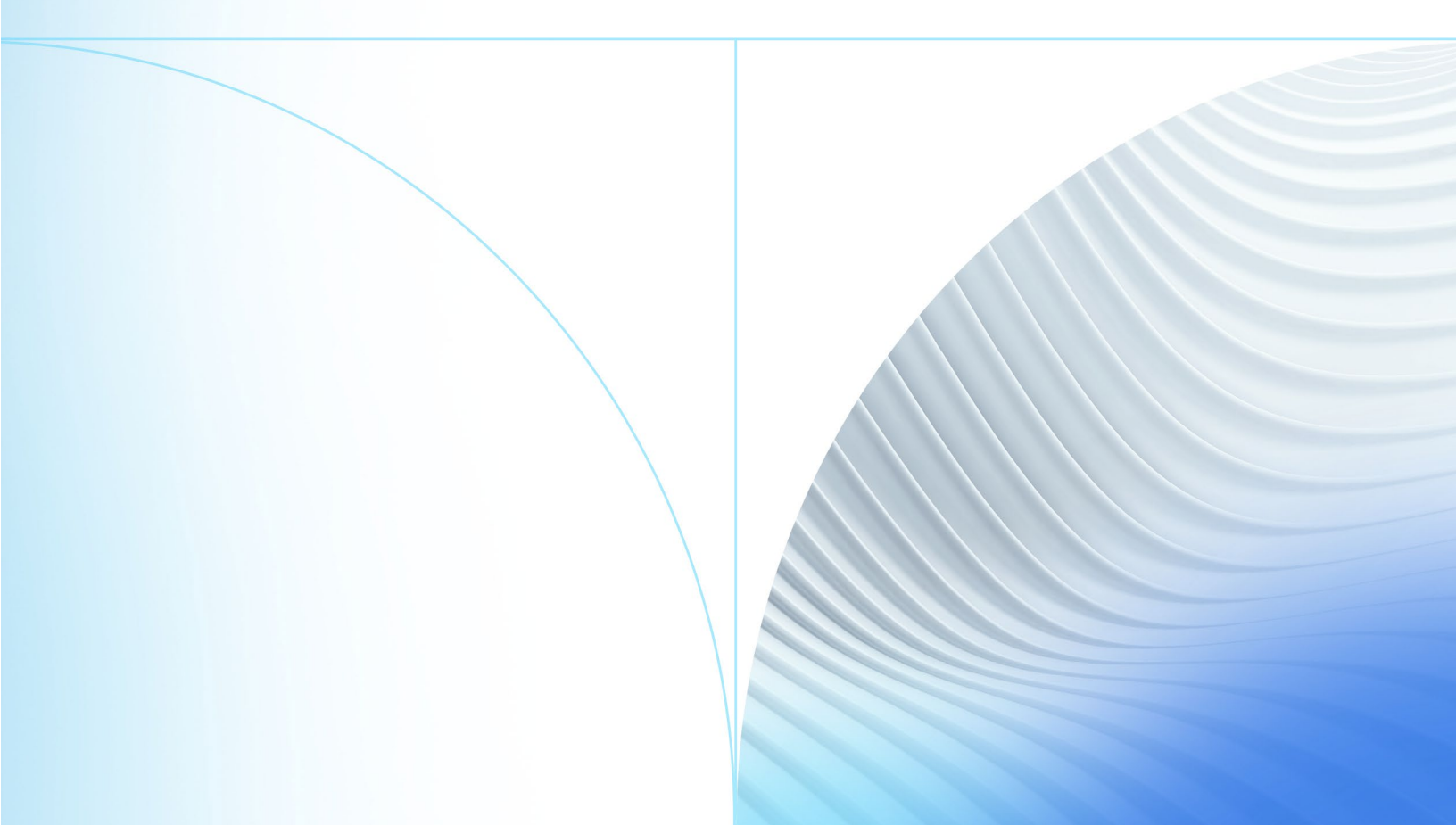

© 2022 Jack Henry & Associates, Inc.®

All rights reserved. Information in this document is subject to change without notice. Dates contained in this document are provided as estimates only and can be changed at any time at the sole discretion of Jack Henry & Associates, Inc.

Printed in the United States of America.

No part of this document may be copied, reproduced, stored in a retrieval system, displayed, distributed or transmitted in any form or any means whatsoever (electronic, mechanical or otherwise), including by photocopying or recording for any purpose, without the prior written permission of Jack Henry & Associates, Inc. Making unauthorized copies of this document for any purpose other than your own personal use is a violation of United States copyright laws.

Any unauthorized use of Jack Henry & Associates, Inc.'s, trademarks and service marks is strictly prohibited. A list of registered and unregistered marks owned or licensed by Jack Henry & Associates, Inc. is located at: <u>https://www.jackhenry.com/more-from-jha/pages/trademark-notice.aspx</u>.

Various other trademarks and service marks used or referenced in this document are the property of their respective owners.

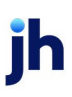

# **FI Admin Access**

Manage Users -

• Web Admin

### **Account Access**

#### Clients

Client Information -

- Allow Web Access
- Allow Payer web
- Allow Disputes

#### **Brokers**

Broker Information -

Allow Web Access

### Debtors

Debtor Information -

- Allow payer web
- Allow address changes
- Allow disputes

### **Account User Access**

### Clients, Brokers, and Debtors

Contacts Panel -

- Web Access
- Web Admin
  Note: Client, Debtor and Broker Admins can add their own users via their Portal Admin

# **Engine Tasks**

## Portal Credit Request Approval -

• FactorSoft > Engine Administration > Task Type must be enabled and set to Default Priority 9 for credit requests to be sent to the Manage Credit Requests screen

### Folder Monitor Imports -

• FactorSoft > Engine Administration > Task Type must be enabled and set to Default Priority 9 for imports from the Web Portal

© 2022 Jack Henry & Associates, Inc.®

# System Preferences and FactorSoft Settings by Screen

# Landing Page

Lender's Name -

 FactorSoft > System Preferences > Identification/System Constants > Name & Address > Lender Name.

#### Dashboard

Top Debtors and Total Aging Widget -

• Non-standard aging columns set in FactorSoft > Client Information > Collections panel

Credit Summary Widget -

• Credit ratings are set in FactorSoft > Debtor Information > Credit Score panel.

Debtor Account Profile Widget -

- FactorSoft > Administration module > System Preferences > Identification/system constants > CLMS|PayerWeb > PayerWeb website folder:
  - 1. Show Customer Name
  - 2. Show Customer Address
  - 3. Show Attn Field
  - 4. Show Customer Phone
  - 5. Show Customer Fax
  - 6. Show Customer Email
  - 7. Show Customer MC No
  - 8. Update Customer Name
  - 9. Update Customer Address
  - 10. Update Customer Phone
  - 11. Update Customer Fax
  - 12. Update Customer Email
  - 13. Update Customer Primary Contact
  - 14. Update Customer MC No
  - 15. Update PO Reqd
  - 16. Update Signature Reqd
  - 17. Update Do not mail statement
- FactorSoft > Administration module > System Preferences > Identification/system constants > CLMS|PayerWeb > PayerWeb desktop folder:
  - 1. Address Change Denied Email Subject
  - 2. Address Change Approval Email Subject

#### Credit Requests

Allow Pending Debtors to display for Credit Request form -

- FactorSoft > Administration > System > System Preferences > Identification/System Constant
  > Web Interface > Data Entry > Show Pending Debtors: True
- FactorSoft > Administration > System > System Preferences > Identification/System Constant
  > CLMS|ClientWeb > Booleans > Data Entry Show Pending Debtors: True

Internal Submission Notifications -

- FactorSoft > Administration > System > System Preferences > Identification/System constants > Web Interface > Credit request > Send Internal email on submission
- FactorSoft > Administration > System > System Preferences > Identification/System constants > Web Interface > Credit request > Submission To Address
- FactorSoft > Administration > System > System Preferences > Identification/System constants > Web Interface > Credit request > Submission Message
- FactorSoft > Administration > System > System Preferences > Identification/System constants > Web Interface > Credit request > Submission subject line

External Approval/Denial Notifications -

- FactorSoft > Administration > System > System Preferences > Identification/System constants > Web Interface > Credit request > Denial message
- FactorSoft > Administration > System > System Preferences > Identification/System constants > Web Interface > Credit request > Standard approval message

Credit Import –

- FactorSoft > Administration > System > System Preferences > Identification/system constants > Interface parameters > EDI Import Export > 850 Transactions are, set to Credit Requests
- FactorSoft > Administration > System > System Preferences > Identification/system constants > Interface parameters > EDI 850 Standard/Flat/Excel Order Request Import > Folder to watch

# Facility List

Float Ineligibility Calculation -

 FactorSoft > System Preference > Client rules/defaults > Ineligibility/summary calculation > Reserves tab

Disbursement Payee Field -

• FactorSoft > System Preference > Identificationsystem constants > CLMS/ClientWeb > Booleans: Web Core Process Facility Disbursement Payee – use bank information

Disbursement Funding Instructions –

• FactorSoft > Client Information > Funding Instructions panel and Facility Information > Funding Instructions panel.

Disbursement Account drop down -

• Defined at FactorSoft > Client Information > Bank Relationship panel.

Allow Updates to Ineligibilities for Bulk Certificate Postings -

• FactorSoft > Administration module > System Preferences > Indentification/system constants > CLMS|ClientWeb > Booleans > Allow Ineligible collateral submissions from facility disbursement

Allow Updates to Ineligibilities for Inventory Declarations –

• FactorSoft > Administration module > System Preferences > Facility/Collateral Rules (formerly Asset Based Lending) > Rules > General > Allow Inventory Ineligibles from WEB

Categories on Ineligibility form for Inventory Declarations -

• Defined in FactorSoft > Tables > Facility & Collateral > Ineligible/Reservation Title Table

Allow Tracked A/R Uploads –

• FactorSoft > Administration module > System Preferences > Facility/Collateral Rules (Formerly Asset Based Lending) > Rules > Tracked AR LB and Healthcare Detail > folder location for the Tracked submission templates

Tracked A/R Report Types -

• Set up in FactorSoft > Bulk A/R Collateral Information > Submission Template

Allow Asset Detail Uploads -

 FactorSoft > Administration module > System Preferences > Facility/Collateral Rules (Formerly Asset Based Lending) > Rules > Tracked AR LB and Healthcare Detail > folder location for the AssetImporter application

#### Purchases

Control Batch Numbers –

• FactorSoft > Administration > System Preferences > Data entry behavior > Purchase Entry > Assign own batch numbers to purchases and set it to False.

Control Client Reference Numbers -

- FactorSoft > Administration > System Preferences > Debtor Rules/Defaults > Rules > Automatically assign client reference numbers when blank and set it to True.
- FactorSoft > System Preferences > Data entry behavior > Purchase import folder > Client reference number is not a required field and set it to False. (Meaning each invoice record in the import file must have the Client Reference Number).

For DocAI Image Capture, see the DocAI Add-on Module Guide.

XML Invoice Import System Preferences apply to the following Purchase Uploads: Manual, Spreadsheet with Images, Zip File, Image only (see the Import Guide for details) –

- FactorSoft > Administration module > System Preferences > Identification/system constants > Interface parameters > Invoice XML Importer:
  - 1. Folder to Watch
  - 2. Skip new debtor creation during import
  - 3. Allow incorrect totals
  - 4. Allow missing images
  - 5. Successful import report emails
  - 6. Failed Import report emails
  - FactorSoft > Administration module > System Preferences > Identification/System constants > Performance > Scanning:
    - 1. Maximum scanned images per file
    - 2. Optimize scanned images

- FactorSoft > Administration module > System Preferences > Data entry behavior > Imaging:
  1. PDF resolution value for TIFF Conversion
- FactorSoft > Administration module > System Preferences > Data entry behavior > Intelligent data collection > Invoices interpretation:
  - 1. Force all batches to rework
- FactorSoft > Administration module > System Preferences > Data entry behavior > Purchase Entry > Imaging:
  - 1. Default to support instead of Invoice

Spreadsheet Imports (without Images) -

 FactorSoft > Administration Module > System Preferences > Identification/system constants > Interface parameters > Excel Invoices Import > Folder to watch

Allow Pending Debtors to display for Manual Entry form (also controls Credit Request Form) -

- FactorSoft > Administration > System > System Preferences > Identification/System Constant
  > Web Interface > Data Entry > Show Pending Debtors: True
- FactorSoft > Administration > System > System Preferences > Identification/System Constant > CLMS|ClientWeb > Booleans > Data Entry - Show Pending Debtors: True

Allow Negative Invoice Amount on Manual Entry -

 FactorSoft > Administration > System > System Preferences > Identification/system constants > Web interface > Data entry > Allow negative invoices

Allow Load Number field on Manual Entry -

• FactorSoft > Client Information > Load/Order Processing > Include in load processing

### Sales Authorizations

• FactorSoft > Administration Module > System Preferences > Data entry behavior > Purchase authorization > Use Purchase Authorization

### Debtors

No Buy Column Custom Message -

 FactorSoft > Administration > System Preference > Identification/system constants > CLMS|ClientWeb > Messages and text > Credit Request Warning as No-Buy Message

### Invoices

Invoice Detail Payments grid (Hold Account payments) -

- FactorSoft > Administration > System > System Preferences > Identification/System Constant
  > Web Interface > Invoice Detail > Hide payments to hold accounts
- FactorSoft > Administration > System > System Preferences > Identification/System Constant
  > Web Interface > Collection Summary > Hide payments to hold accounts: True

Invoice Dispute (Debtor accounts) -

- FactorSoft > Administration module > System Preferences > Identification/system constants > CLMS|PayerWeb > PayerWeb desktop folder:
  - 1. Invoice Dispute Approval Email Subject
  - 2. Invoice Dispute Denied Email Subject

Invoice Partial Payments (Debtor accounts) -

 FactorSoft > Administration Module > System Preferences > Identification/System Constants > CLMS|PayerWeb > PayerWeb Website > Allow Partial Payments

Invoice Payments (Debtor accounts) -

- FactorSoft > Administration Module > System Preferences > Identification/System Constants > CLMS|PayerWeb > ePayment
  - 1. ePayment User ID
  - 2. ePayment Password
  - 3. ePayment Return Page URL
  - 4. ePayment Cancel Page URL
  - 5. Allow electronic payments
  - 6. Check source for electronic payment

#### Payments

Hold Account Payments (also for Invoice Detail Payment grid)-

- FactorSoft > Administration > System > System Preferences > Identification/System Constant
  > Web Interface > Invoice Detail > Hide payments to hold accounts
- FactorSoft > Administration > System > System Preferences > Identification/System Constant
  > Web Interface > Collection Summary > Hide payments to hold accounts: True

Allow Pending Payments -

FactorSoft > Administration > System > System Preferences > Identification/System Constant
 > Web Interface > Collection detail-check# > Show pending checks: True